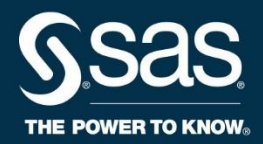

# SAS<sup>®</sup> SQL 1: Essentials Appendix A

Case Study

SAS and all other SAS Institute Inc. product or service names are registered trademarks or trademarks of SAS Institute Inc. in the USA and other countries. ® indicates USA registration. Other brand and product names are trademarks of their respective companies.

#### SAS<sup>®</sup> SQL 1: Essentials Appendix A Case Study

Copyright © 2019 SAS Institute Inc. Cary, NC, USA. All rights reserved. Printed in the United States of America. No part of this publication may be reproduced, stored in a retrieval system, or transmitted, in any form or by any means, electronic, mechanical, photocopying, or otherwise, without the prior written permission of the publisher, SAS Institute Inc.

Book code E714091, prepared date 25Sep2019.

Appendix A, LWSQ1M6\_001

# Appendix A Case Study

| 1.1 Case Study Introduction | A-3  |
|-----------------------------|------|
| 1.2 Data Layout             | A-5  |
| 1.3 Advanced Level          | A-8  |
| 1.4 Intermediate Level      | A-11 |
| 1.5 Beginner Level          | A-16 |
| 1.6 Validate Your Results   | A-25 |

#### A-2 Appendix A Case Study

# **1.1 Case Study Introduction**

In this case study, you solve a real-world business problem by applying concepts that you learned in the SAS SQL 1: Essentials course. Be aware that there are numerous solutions to this problem, and some can include concepts that are outside the scope of the course.

# **Creating Case Study Files (Required)**

Download the **casestudy\_cre8data.sas** program and open it in your SAS session. Modify the %LET statement to provide a writeable location in your SAS environment for the **Path** macro variable, and then run the program. The program creates the following case study files:

- StarterProgram.sas SAS program
- AnalysisProgram.sas SAS program
- work.claimsraw SAS table
- work.enplanement2017 SAS table
- work.boarding2013\_2016 SAS table

# How to Attempt the Case Study

There are three ways to complete this case study. Please follow the method that fits your skill set.

#### Advanced Level

• If you feel comfortable with the topics in the SQL 1: Essentials course and want to treat this as a real-world problem, read Section 1.3, "Advanced Level," of the PDF and begin. During the process, feel free to use your notes, Google, or SAS documentation.

#### **Intermediate Level**

• If you think you might need a bit of assistance in the case study, read Section 1.4, "Intermediate Level," of the PDF for a guide. This section does not give you the solutions, but instead it provides a roadmap on how to solve the problem. If you are stuck on a specific task, you can find the solution in Section 1.5, "Beginner Level."

#### **Beginner Level**

• If you are not familiar with SQL and want to use the case study as a walk-through demo, feel free to do so. You can read Section 1.5, "Beginner Level," and follow a roadmap to solve the problem using a suggested solution for each task. After you run through the case study as a demo, we recommend that you go back and attempt it on your own.

If you have any questions regarding the case study, if you came up with different solutions and want to show them off, or if you want to share additional visualizations, post in the <u>SAS Training Forum</u>. We would love to hear from you!

## **Business Problem**

The Transportation Security Administration (TSA) is an agency of the United States Department of Homeland Security that has authority over the security of the traveling public. A claim is filed if you are injured or your property is lost or damaged during the screening process at an airport.

Your first project is to prepare TSA Airport Claims and Enplanement data from 2013 through 2017 for analysis. You are trying to determine how many claims occur at each airport every year, how many passengers fly at each airport every year, and what is the percentage of claims per airport.

The analysis program has already been completed, but it is your job to follow the requirements and prepare the tables correctly. After the tables are prepared, you can run the analysis program provided to answer the business questions.

# Deliverables

There are three deliverables that need to be completed by the end of the case study. The final deliverable tables **must be placed in the Work library**:

- work.Claims\_Cleaned a new table that cleans and prepares the work.claimsraw table
- work.ClaimsByAirport a new table that is created by summarizing claims for each airport and year from the work.Claims\_Cleaned table and then joining the summarized data with the enplanement information (work.enplanement2017 and work.boarding2013\_2016 tables)
- FinalReport.html the final HTML report produced by running the AnalysisProgram.sas on the prepared tables.

When creating these three deliverables, you might need to create other temporary tables or views.

# **Data Information**

These tables were created from the following:

- TSA Airport Claims data from https://www.dhs.gov/tsa-claims-data
- FAA Airport Facilities data from https://www.faa.gov/airports/airport\_safety/airportdata\_5010/
- FAA Enplanements data from <a href="https://www.faa.gov/airports/planning\_capacity/passenger\_allcargo\_stats/passenger/">https://www.faa.gov/airports/planning\_capacity/passenger\_allcargo\_stats/passenger/</a>

Here are a few notes regarding the data:

- All data is public data, and accuracy is not guaranteed.
- The claimsraw table was created by concatenating each individual TSA Airport Claims table.
- The concatenated results of the TSA Airport Claims tables were joined with the FAA Airport Facilities data. The column **Airport\_Codes** from the TSA Airport Claims data has been joined with **Location\_ID** from the FAA Airports Facilities data to obtain airport information. Some **Airport\_Codes** values do not correspond to **Location\_ID** values.
- Columns in the TSA Airport Claims data have changed over the years. Because of this, some of the original columns were removed from the data for this case study.
- Some column names and data types have been changed in the FAA Enplanement data for this case study.

# **1.2 Data Layout**

Below is the data layout for each table in the case study. The layout lists the column name, a description, and any value requirements for that column.

claimsraw table

| Column        | Description                                                                                                    |
|---------------|----------------------------------------------------------------------------------------------------|
| Claim_Number  | Number for each claim. Some claims can have duplicate claim numbers but different information for each claim. Those claims are considered valid for this case study. |
|               | Any entirely duplicate row should be removed from the data.                                                                                                    |
| Date_Received | Date on which the claim was received.                                                                                                    |
|               | Requirements:                                                                                                    |
|               | From 2013 through 2018                                                                                                    |
|               | Incident_Date should always occur before Date_Received.                                                                                                    |
| Incident_Date | Date on which the incident occurred.                                                                                                    |
|               | Requirements:                                                                                                    |
|               | From 2013 through 2017                                                                                                    |
|               | Incident_Date should always occur before Date_Received.                                                                                                    |
| Airport_Code  | The abbreviated airport codes.                                                                                                    |
|               | Requirements:                                                                                                    |
|               | All missing values are considered unknown.                                                                                                    |
| Airport_Name  | Full name of the airport.                                                                                                    |
| Claim_Type    | Category of the claim. If the claim is separated into two types by a slash, <b>Claim_Type</b> is the first type.                                                     |
|               | For example: <i>Personal Property Loss/Injury</i> is considered <i>Personal Property Loss</i> .                                                                      |
|               | Possible values (14):                                                                                                    |
|               | Bus Terminal                                                                                                    |
|               | Complaint                                                                                                    |
|               | Compliment                                                                                                    |
|               | Employee Loss (MPCECA)                                                                                                    |
|               | Missea Flight     Motor Vehicle                                                                                                    |
|               | Not Provided                                                                                                    |
|               | Passenger Property Loss                                                                                                    |
|               | Passenger Theft                                                                                                    |
|               | Personal Injury                                                                                                    |

| Column       | Description                                                                                                    |  |  |  |  |  |  |  |
|--------------|----------------------------------------------------------------------------------------------------|--|--|--|--|--|--|--|
|              | <ul> <li>Property Damage</li> <li>Property Loss</li> <li>Unknown</li> <li>Wrongful Death</li> <li>Requirements:</li> <li>All missing values are considered unknown.</li> </ul>                                                                                                    |  |  |  |  |  |  |  |
| Claim_Site   | Airport location of the claim.<br>Possible values (8):<br>• Bus Station<br>• Checked Baggage<br>• Checkpoint<br>• Motor Vehicle<br>• Not Provided<br>• Other<br>• Pre-Check<br>• Unknown<br>Requirements:<br>All missing values are considered unknown.                                         |  |  |  |  |  |  |  |
| Close_Amount | The dollar amount that a claim was closed for.                                                                                                    |  |  |  |  |  |  |  |
| Disposition  | The final settlement of the claim.<br>Possible values (10):<br>* <i>Insufficient</i><br>Approve in Full<br>Closed: Canceled<br>Closed: Contractor Claim<br>Deny<br>In Review<br>Pending Payment<br>Received<br>Settle<br>Unknown<br>Requirements:<br>All missing values are considered unknown. |  |  |  |  |  |  |  |
| StateName    | Associated airport state name (for example, NEW YORK).                                                                                                    |  |  |  |  |  |  |  |
|              | Requirements:<br>Values should be in proper case (for example, <i>New York</i> ).                                                                                                    |  |  |  |  |  |  |  |

| Column | Description                                                                                                    |
|--------|----------------------------------------------------------------------------------------------------|
| State  | Associated airport state code. This is the standard two-letter abbreviation used by the post office for US states and territories. |
|        | Requirements:                                                                                                    |
|        | Values should be in all uppercase (for example, NY).                                                                               |
| County | Airport associated county (or parish) name (for example, COOK).                                                                    |
|        | Requirements:                                                                                                    |
|        | Values should be in proper case (for example, Cook).                                                                               |
| City   | Associated airport city name (for example, CHICAGO).                                                                               |
|        | Requirements:                                                                                                    |
|        | Values should be in proper case (for example, Chicago).                                                                            |

### enplanement2017 table

| Column      | Description                                    |
|-------------|------------------------------------------------|
| LocID       | Airport code abbreviation.                     |
| Year        | Character year of the enplanement information. |
| Enplanement | Total passengers boarding (enplanements).      |

### boarding2013\_2016 table

| Column   | Description                               |
|----------|-------------------------------------------|
| LocID    | Airport code abbreviation.                |
| Year     | Numeric year of the boarding information. |
| Boarding | Total passengers boarding (enplanements). |

# **1.3 Advanced Level**

In this version of the case study, you receive the high-level requirements to solve the business problem. There are multiple solutions to the problem, and how you solve it is your decision.

To solve the business problem, follow the requirements below given to you by your supervisor. Be aware that these requirements are only assumed for this case study. They are not an accurate representation of TSA or FAA requirements.

Begin the case study by opening the **StarterProgram.sas** and accessing the tables.

# **Deliverables and Requirements**

Your job is to prepare two tables for analysis. After the tables are prepared, you can run the provided code in **AnalysisProgram.sas** to analyze the results. For the analysis program to run correctly, follow the requirements for each deliverable listed below.

To create the following deliverables, you can use a variety of different methods that can include temporary or permanent tables, views, and in-line views. Be sure to explore the tables and columns and compare with the "Data Layout" section for all column requirements.

- 1. work.Claims\_Cleaned Create a new table named work.Claims\_Cleaned that cleans and prepares the work.claimsraw table. Here is what the work.Claims\_Clenaed table must do:
  - a. Include all columns from the work.claimsraw table and remove duplicated rows.
  - b. Change all missing values to Unknown for the following columns: Airport\_Code, Claim\_Type, Claim\_Site, and Disposition. Follow the requirements in the "Data Layout" section for the column values.
  - c. Fix all rows where **Incident\_Date** occurs **after Date\_Received** by adding one year to the **Date\_Received** value.
  - d. StateName, City, and County values should be in proper case (for example, Raleigh).
  - e. State values should be in uppercase.
  - f. Include only those rows where Incident\_Date is between 2013 and 2017.
  - g. Currency columns should be permanently formatted with a dollar sign and include two decimal places (for example, \$130.28).
  - h. All dates should be permanently formatted in the style 01JAN2000.
  - i. Assign permanent labels for columns by adding a space between words (for example, **Close Amount**).
  - j. Order the final table by Airport\_Code and Incident\_Date.

Log

NOTE: Table TSA.CLAIMS\_CLEANED created, with 42522 rows and 13 columns.

#### Partial Table

| 💩 Claim_Number | Time Incident_Date | Date_Received | Airport_Name                                   | Airport_Code | Claim_Type              | Claim_Site      | Close_Amount | Disposition     | 💩 StateName  | 💩 State | 💩 County | 💧 City    |
|----------------|--------------------|---------------|------------------------------------------------|--------------|-------------------------|-----------------|--------------|-----------------|--------------|---------|----------|-----------|
| 2013022602074  | 04FEB2013          | 19FEB2013     | Lehigh Valley International Airport, Allentown | ABE          | Property Damage         | Checked Baggage | \$0.00       | Deny            | Pennsylvania | PA      | Lehigh   | Allentown |
| 2013031302547  | 05MAR2013          | 08MAR2013     | Lehigh Valley International Airport, Allentown | ABE          | Property Damage         | Checked Baggage | \$0.00       | Deny            | Pennsylvania | PA      | Lehigh   | Allentown |
| 2013032002658  | 10MAR2013          | 13MAR2013     | Lehigh Valley International Airport, Allentown | ABE          | Passenger Property Loss | Checkpoint      | \$0.00       | Deny            | Pennsylvania | PA      | Lehigh   | Allentown |
| 2013062304622  | 03MAY2013          | 23JUN2013     | Lehigh Valley International Airport, Allentown | ABE          | Property Damage         | Checked Baggage |              | Unknown         | Pennsylvania | PA      | Lehigh   | Allentown |
| 2013060904074  | 06MAY2013          | 09JUN2013     | Lehigh Valley International Airport, Allentown | ABE          | Property Damage         | Checked Baggage | \$97.96      | Approve in Full | Pennsylvania | PA      | Lehigh   | Allentown |
| 2013080805751  | 09MAY2013          | 26JUN2013     | Lehigh Valley International Airport, Allentown | ABE          | Passenger Property Loss | Checked Baggage | \$100.00     | Approve in Full | Pennsylvania | PA      | Lehigh   | Allentown |
| 2012001204220  | 0014030010         | 10140/0010    | THE REPORT OF A REPORT OF A REPORT OF          | 405          | D D 11                  | CL 1 10         | 20.000       | A               | B 1 1        | -       | 1.12.1   | A11 - 1   |

- work.ClaimsByAirport Create a new table named work.ClaimsByAirport by summarizing claims for each airport and year from the work.Claims\_Cleaned table. Then perform an inner join on the summarized data with the work.enplanement2017 and work.boarding2013\_2016 tables.
  - a. Include the following columns from work.Claims\_Cleaned table: Airport\_Code, Airport\_Name, City, State, and the year of the Incident\_Date. Name the new column Year.
  - b. Three new columns need to be added.
    - 1) Create the column TotalClaims as the number of claims for each group.
    - Retrieve the total passengers boarding for each Year and Airport\_Code and name the column Enplanement. The information can be found in the work.enplanement2017 and work.boarding2013\_2016 tables.
    - 3) Calculate the percentage of claims for each group by dividing **TotalClaims** by **Enplanement**. Name the new column **PctClaims** and format accordingly.
    - 4) Order the results by Airport\_Code and Year.

#### Log

NOTE: Table TSA.CLAIMSBYAIRPORT created, with 1438 rows and 8 columns.

#### Partial Table

| Airport_Code | Airport_Name                                   | 💩 City    | 💩 State | (#) Year | TotalClaims | (#) Enplanement | PctClaims |
|--------------|------------------------------------------------|-----------|---------|----------|-------------|-----------------|-----------|
| ABE          | Lehigh Valley International Airport, Allentown | Allentown | PA      | 2013     | 9           | 301,969         | 0.0030%   |
| ABE          | Lehigh Valley International Airport, Allentown | Allentown | PA      | 2014     | 3           | 298,306         | 0.0010%   |
| ABE          | Lehigh Valley International Airport, Allentown | Allentown | PA      | 2015     | 4           | 320,544         | 0.0012%   |
| ABE          | Lehigh Valley International Airport, Allentown | Allentown | PA      | 2016     | 5           | 324,511         | 0.0015%   |
| ABE          | Lehigh Valley International Airport, Allentown | Allentown | PA      | 2017     | 3           | 328,914         | 0.0009%   |
| ABI          | Abilene Regional                               | Abilene   | TX      | 2013     | 4           | 82,758          | 0.0048%   |
| ABI          | Abilene Regional                               | Abilene   | ΤХ      | 2014     | 6           | 93 656          | 0.0064%   |

3. FinalReport.html – Now the data is fully prepared. Run the code at the bottom of the StarterProgram.sas and answer the business questions below. For the program to run correctly, the final tables must be in the Work library. After you run the code, a new file named FinalReport.html is created in the location specified by the Path macro variable. You can compare your results with the solution results in Section 1.6, "Validate Your Results."

### Answer the Following Business Questions:

Using the **FinalReport.html** file, answer the following business questions. You can compare your results to the results in Section 1.6, "Validate Your Results."

- 1. How many total enplanements are in final report?
- 2. How many total claims have been filed?

#### A-10 Appendix A Case Study

- 3. What is the percentage of claims filed by enplanements?
- 4. What is the average time in days to file a claim?
- 5. How many unknown airport codes are in the results?
- 6. What type of claim is typically filed? How many?
- 7. How many claims resulted as Closed: Canceled?
- 8. What is the most frequent location identified for claims? How many claims were filed for this location?
- 9. Which airport with more than 10 million passengers has the highest percentage of claims?

# **1.4 Intermediate Level**

Below is a suggested guide to help you solve the business problem. Be aware that there are multiple solutions to this problem and that you do not need to follow the steps below.

The steps below follow the SAS programming process. How you solve each task is your choice, but if you are stuck, you can refer to the "Beginner Level" section in this document for solutions to the specific task, or post a question in the <u>SAS Training Community</u>.

Begin the case study by opening the StarterProgram.sas.

### **Access Data**

1. The tables were created in the **Work** library after you ran the **casestudy\_cre8data.sas** program.

## **Explore Data**

- 2. Preview the first **10 rows** and the **descriptor portion** of the following tables:
  - a. work.claimsraw table
  - b. work.enplanement2017 and work.boarding2013\_2016 tables
    - 1) What type is the Year column in each table?
    - 2) What is the column name that holds the value of how many passengers boarded a plane in each table?
- 3. Count the number of nonmissing values in the entire table and in the following columns:
  - a. Airport\_Code
  - b. Claim\_Site
  - c. Disposition
  - d. Claim\_Type
  - e. Date\_Received
  - f. Incident\_Date

Results

| Total Nonmissing Rows |                  |                 |                  |                |                   |                   |  |  |  |
|-----------------------|------------------|-----------------|------------------|----------------|-------------------|-------------------|--|--|--|
| TotalRow              | TotalAirportCode | TotalClaim Site | TotalDisposition | TotalClaimType | TotalDateReceived | TotalIncidentDate |  |  |  |
| 42,528                | 42,179           | 42,295          | 33,469           | 42,303         | 42,528            | 42,528            |  |  |  |

- 4. In one query, find the percentage of missing values in the following columns:
  - a. Airport\_Code
  - b. Claim\_Site
  - c. Disposition
  - d. Claim\_Type
  - e. Date\_Received
  - f. Incident\_Date

Results

| Percentage of Missing Rows |               |                |              |                 |                 |  |  |  |  |  |
|----------------------------|---------------|----------------|--------------|-----------------|-----------------|--|--|--|--|--|
| PctAirportCode             | PctClaim Site | PctDisposition | PctClaimType | PctDateReceived | PctIncidentDate |  |  |  |  |  |
| 0.82%                      | 0.55%         | 21.3%          | 0.53%        | 0.00%           | 0.00%           |  |  |  |  |  |

- 5. Explore the distinct values of the following columns to determine whether any adjustments are needed using the required column values in the "Data Layout" section:
  - a. Claim\_Site
  - b. Disposition
  - c. Claim\_Type
  - d. The year from **Date\_Received** (Hint: Use the PUT function.)
  - e. The year from **Incident\_Date** (Hint: Use the PUT function.)
- 6. Count the number of rows in which Incident\_Date occurs after Date\_Received.

#### Results

| Number of Claims where Incident Date Occurred After the Date Received |              |  |  |  |  |  |  |  |
|-----------------------------------------------------------------------|--------------|--|--|--|--|--|--|--|
|                                                                       | Needs Review |  |  |  |  |  |  |  |
|                                                                       | 65           |  |  |  |  |  |  |  |

- 7. Run a query to view the Claim\_Number, Date\_Received, and Incident\_Date columns in the work.claimsraw table in which Incident\_Date occurs *after* Date\_Received.
  - a. What assumption can you make about the Date\_Received column values in your results?

# **Prepare Data**

Using the information from the exploring stage, begin preparing the data for analysis.

8. Create a new table named **Claims\_NoDup** that removes entirely duplicated rows. A duplicate claim exists if *every value* is duplicated.

Log

NOTE: Table TSA.CLAIMS NODUP created, with 42524 rows and 13 columns.

- 9. Using the **Claims\_NoDup** table, create a table named **work.Claims\_Cleaned** by doing the following:
  - a. Select the Claim\_Number and Incident Date columns.
  - b. Fix the 65 date issues that you identified earlier by replacing the year 2017 with 2018 in the **Date\_Received** column. (Hint: One method is using the INTNX function.)
  - c. Select the Airport\_Name column.
  - d. Replace missing values in the Airport\_Code column with the value Unknown.

- e. Clean the following columns by applying the requirements for the values in the "Data Layout" section:
  - 1) Claim\_Type
  - 2) Claim\_Site
  - 3) **Disposition**
- f. Select the **Close\_Amount** column and format it with a dollar sign. Include two decimal places (for example, \$130.28).
- g. Select the State column and convert all values to uppercase.
- h. Select the **StateName**, **County**, and **City** columns. Convert all values to proper case (for example, *Raleigh*).
- i. Include only those rows where Incident\_Date is between 2013 and 2017.
- j. Order the results by Airport\_Code and Incident\_Date.
- k. Assign permanent labels for columns by adding a space between words (for example, Close Amount).

#### Log

NOTE: Table TSA.CLAIMS\_CLEANED created, with 42522 rows and 13 columns.

#### Partial Table

| 💩 Claim_Number | Tincident_Date | Date_Received |           | Airport_Name                           | Airport_Code | Claim_Type               | Claim_Site      | Disposition     | Close_Amount | 💩 State | 💩 StateName  | 💩 County | 💩 City     |
|----------------|----------------|---------------|-----------|----------------------------------------|--------------|--------------------------|-----------------|-----------------|--------------|---------|--------------|----------|------------|
| 2013022602074  | 04FEB2013      | 19FEB2013     | Lehigh Va | alley International Airport, Allentown | ABE          | Property Damage          | Checked Baggage | Deny            | \$0.00       | PA      | Pennsylvania | Lehigh   | Allentown  |
| 2013031302547  | 05MAR2013      | 08MAR2013     | Lehigh Va | alley International Airport, Allentown | ABE          | Property Damage          | Checked Baggage | Deny            | \$0.00       | PA      | Pennsylvania | Lehigh   | Allentown  |
| 2013032002658  | 10MAR2013      | 13MAR2013     | Lehigh Va | alley International Airport, Allentown | ABE          | Passenger Property Loss  | Checkpoint      | Deny            | \$0.00       | PA      | Pennsylvania | Lehigh   | Allentown  |
| 2013062304622  | 03MAY2013      | 23JUN2013     | Lehigh Va | alley International Airport, Allentown | ABE          | Property Damage          | Checked Baggage | Unknown         |              | PA      | Pennsylvania | Lehigh   | Allentown  |
| 2013060904074  | 06MAY2013      | 09JUN2013     | Lehigh Va | alley International Airport, Allentown | ABE          | Property Damage          | Checked Baggage | Approve in Full | \$97.96      | PA      | Pennsylvania | Lehigh   | Allentown  |
| 201200006761   | 00MAY2012      | 2C II IN 2012 | Lobiab V/ | allow International Airport Allontown  | ADE          | Pagaganger Property Less | Checked Pagazao | Approve in Full | ¢100.00      | DA.     | Pannauluppin | Lobiab   | Allenteurn |

- 10. Use the **work.Claims\_Cleaned** table to create a view named **TotalClaims** to count the number of claims for each value of **Airport\_Code** and **Year**.
  - a. Include Airport\_Code, Airport\_Name, City, State, and the year from Incident\_Date. Name the new column Year.
  - b. Count the number of claims for each group using the COUNT function. Name the new column **TotalClaims**.
  - c. Group by the correct columns.
  - d. Order the table by Airport\_Code and Year.
    - **Note:** Typically, you do not want to use an ORDER BY clause when creating a view. For the purpose of this case study, it is used to produce a similar result image for validation.

#### Partial View

| Airport_Code | Airport_Name                                   | 💩 City    | 💩 State | # Year | (#) TotalClaims |
|--------------|------------------------------------------------|-----------|---------|--------|-----------------|
| ABE          | Lehigh Valley International Airport, Allentown | Allentown | PA      | 2013   | 9               |
| ABE          | Lehigh Valley International Airport, Allentown | Allentown | PA      | 2014   | 3               |
| ABE          | Lehigh Valley International Airport, Allentown | Allentown | PA      | 2015   | 4               |
| ABE          | Lehigh Valley International Airport, Allentown | Allentown | PA      | 2016   | 5               |
| ABE          | Lehigh Valley International Airport, Allentown | Allentown | PA      | 2017   | 3               |
| ABI          | Abilene Regional                               | Abilene   | ТХ      | 2013   | 4               |
| ADI          | Abiles - Desired                               | AL:1      | TV      | 2014   | 0               |

- 11. Create a view named **TotalEnplanements** by using the OUTER UNION set operator to concatenate the **enplanement2017** and **boarding2013\_2016** tables.
  - a. From the **work.enplanement2017** table, select the **LocID** and **Enplanement** columns. Create a new column named **Year** by converting the character **Year** column to numeric.
  - b. Use the OUTER UNION set operator with the CORR modifier.
  - c. From the **work.boarding2013\_2016** table, select the **LocID**, **Boarding**, and **Year** columns. Change the name of the **Boarding** column to **Enplanement**.
  - d. Order the results by Year and LocID.

| Partial | View |
|---------|------|
|---------|------|

| 💩 LocID | Enplanement | Hear |
|---------|-------------|------|
| 0AK     | 3,123       | 2013 |
| 16A     | 3,652       | 2013 |
| 1G4     | 140,886     | 2013 |
| 2A3     | 2,336       | 2013 |
| 2A9     | 3,622       | 2013 |
| 4A2     | 2,500       | 2013 |
| 687     | 2.870       | 2013 |

- 12. Create a table named **work.ClaimsByAirport** by joining the **TotalClaims** and **TotalEnplanements** views.
  - a. Select the Airport\_Code, Airport\_Name, City, State, Year, TotalClaims, and Enplanement columns.
  - b. Create a new column to calculate the percentage of claims by enplanements by dividing Enplanement by TotalClaims. Name the column PctClaims and format it using PERCENT10.4.
  - c. Perform an inner join using the criterion Airport\_Code=LocID and the Year columns.
  - d. Order the results by Airport\_Code and Year.

Log

NOTE: Table TSA.CLAIMSBYAIRPORT created, with 1438 rows and 8 columns.

#### Partial Table

| ▲ Airport_Code | Airport_Name                                   | 💩 City    | 💩 State | (#) Year | (#) TotalClaims | Enplanement | PctClaims |
|----------------|------------------------------------------------|-----------|---------|----------|-----------------|-------------|-----------|
| ABE            | Lehigh Valley International Airport, Allentown | Allentown | PA      | 2013     | 9               | 301,969     | 0.0030%   |
| ABE            | Lehigh Valley International Airport, Allentown | Allentown | PA      | 2014     | 3               | 298,306     | 0.0010%   |
| ABE            | Lehigh Valley International Airport, Allentown | Allentown | PA      | 2015     | 4               | 320,544     | 0.0012%   |
| ABE            | Lehigh Valley International Airport, Allentown | Allentown | PA      | 2016     | 5               | 324,511     | 0.0015%   |
| ABE            | Lehigh Valley International Airport, Allentown | Allentown | PA      | 2017     | 3               | 328,914     | 0.0009%   |
| ABI            | Abilene Regional                               | Abilene   | TX      | 2013     | 4               | 82,758      | 0.0048%   |
| ARI            | Abilene Regional                               | Abilene   | тх      | 2014     | 6               | 93,656      | 0.0064%   |

Hint: You can solve steps 10 through 12 in one query using inline views.

# **Analyze and Export Data**

Now the data is fully prepared. Run the code at the bottom of the **StarterProgram.sas** and answer the business questions below. For the program to run correctly, the final tables must be in the **Work** library. After you run the code, a new file named **FinalReport.html** is created in the location specified by the **Path** macro variable. You can compare your results with the solution results in Section 1.6, "Validate Your Results."

# Answer the Following Business Questions:

Using the **FinalReport.html** file, answer the following business questions. You can compare your answers to the answers in Section 1.6, "Validate Your Results."

- 1. How many total enplanements are in final report?
- 2. How many total claims have been filed?
- 3. What is the percentage of claims filed by enplanements?
- 4. What is the average time in days to file a claim?
- 5. How many unknown airport codes are in the results?
- 6. What type of claim is typically filed? How many?
- 7. How many claims resulted as Closed: Canceled?
- 8. What is the most frequent location identified for claims? How many claims were filed for this location?
- 9. Which airport with more than 10 million passengers has the highest percentage of claims?

# **1.5 Beginner Level**

This section is a step-by-step guide to solve the case study with solutions for each task. The steps are the same steps from Section 1.4. "Intermediate Level," but here the solution to the step is available.

For more information, you can visit the <u>SAS Documentation</u> or post a question in the <u>SAS Training</u> <u>Community</u>.

Begin the case study by opening StarterProgram.sas.

# **Access Data**

1. The tables were created in the Work library after you ran the casestudy\_cre8data.sas program.

# **Explore Data**

- 2. Preview the first **10 rows** and the **descriptor portion** of the following tables:
  - a. work.claimsraw table
  - b. work.enplanement2017 and work.boarding2013\_2016 tables
    - 1) What type is the Year column in each table? Year is character in the enplanement2017 table and numeric in the boarding2013\_2016 table.
    - 2) What is the column name that holds the value of how many passengers boarded a plane in each table? In the enplanement2017 table, the column is named Enplanement, and in the boarding2013\_2016 table, it is named Boarding.

```
proc sql outobs=10;
title "Table: CLAIMSRAW";
describe table work.claimsraw;
select *
    from work.claimsraw;
title "Table: ENPLANEMENT2017";
describe table work.enplanement2017;
select *
    from work.enplanement2017;
title "Table: BOARDING2013_2016";
describe table work.boarding2013_2016;
select *
    from work.boarding2013_2016;
title;
quit;
```

- 3. Count the number of nonmissing values in the entire table and in the following columns:
  - a. Airport\_Code
  - b. Claim\_Site
  - c. Disposition
  - d. Claim\_Type
  - e. Date\_Received

f. Incident\_Date

```
title "Total Nonmissing Rows";
proc sql;
select count(*) as TotalRow format=comma16.,
        count(Airport_Code) as TotalAirportCode format=comma16.,
        count(Claim_Site) as TotalClaimSite format=comma16.,
        count(Disposition) as TotalDisposition format=comma16.,
        count(Claim_Type) as TotalClaimType format=comma16.,
        count(Date_Received) as TotalDateReceived format=comma16.,
        count(Incident_Date) as TotalIncidentDate format=comma16.
        from work.claimsraw;
quit;
title;
```

Results

| Total Nonmissing Rows |                  |                 |                  |                |                   |                   |  |  |  |
|-----------------------|------------------|-----------------|------------------|----------------|-------------------|-------------------|--|--|--|
| TotalRow              | TotalAirportCode | TotalClaim Site | TotalDisposition | TotalClaimType | TotalDateReceived | TotalIncidentDate |  |  |  |
| 42,528                | 42,179           | 42,295          | 33,469           | 42,303         | 42,528            | 42,528            |  |  |  |

- 4. In one query, find the percentage of missing values in the following columns:
  - a. Airport\_Code
  - b. Claim\_Site
  - c. Disposition
  - d. Claim\_Type
  - e. Date\_Received
  - f. Incident\_Date

```
/*Create a macro variable with the total number of rows - 42,528*/
proc sql noprint;
select count(*)
    into :TotalRows trimmed
    from work.claimsraw;
quit;
%put &=TotalRows;
title "Percentage of Missing Rows";
proc sql;
select 1-(count(Airport Code)/&TotalRows) as PctAirportCode
                                              format=percent7.2,
       1-(count(Claim Site)/&TotalRows) as PctClaimSite
                                            format=percent7.2,
       1-(count(Disposition)/&TotalRows) as PctDisposition
                                             format=percent7.2,
       1-(count(Claim Type)/&TotalRows) as PctClaimType
                                            format=percent7.2,
       1-(count(Date Received)/&TotalRows) as PctDateReceived
                                               format=percent7.2,
```

```
1-(count(Incident_Date)/&TotalRows) as PctIncidentDate
format=percent7.2
```

```
from work.claimsraw;
```

### quit;

title;

#### Results

| Percentage of Missing Rows |               |                |              |                 |                 |  |  |  |
|----------------------------|---------------|----------------|--------------|-----------------|-----------------|--|--|--|
| PctAirportCode             | PctClaim Site | PctDisposition | PctClaimType | PctDateReceived | PctIncidentDate |  |  |  |
| 0.82%                      | 0.55%         | 21.3%          | 0.53%        | 0.00%           | 0.00%           |  |  |  |

5. Explore the distinct values of the following columns to determine whether any adjustments are needed using the required column values in the "Data Layout" section:

#### a. Claim\_Site

1) Replace the missing values with the value Unknown.

#### b. Disposition

- 1) Remove a leading space in front of *Closed: Canceled*.
- 2) Add a C and remove the extra leading space in *losed: Contractor Claim*.
- 3) Replace the missing values with the value *Unknown*.

#### c. Claim\_Type

- 1) Replace Passenger Property Loss/Personal Injur with Passenger Property Loss.
- 2) Replace Passenger Property Loss/Personal Injury with Passenger Property Loss.
- 3) Replace Property Damage/Personal Injury with Property Damage.
- 4) Replace the missing values with the value Unknown.
- d. The year from **Date\_Received** (Hint: Use the PUT function.)
  - 1) Column values are correct.
- e. The year from **Incident\_Date** (Hint: Use the PUT function.)
  - 1) Remove rows where the year of the incident is after 2017.

```
title "Column Distinct Values";
proc sql number;
/*Claim_Site*/
title2 "Column: Claim_Site";
select distinct Claim_Site
from work.claimsraw
order by Claim_Site;
/*Disposition*/
title2 "Column: Disposition";
select distinct Disposition
from work.claimsraw
order by Disposition;
```

```
/*Claim Type*/
title2 "Column: Claim Type";
select distinct Claim Type
    from work.claimsraw
    order by Claim Type;
/*Date Received*/
title2 "Column: Date Received";
select distinct put (Date Received, year4.) as Date Received
    from work.claimsraw
    order by Date Received;
/*Incident Date*/
title2 "Column: Incident Date";
select distinct put(Incident Date, year4.) as Incident Date
    from work.claimsraw
    order by Incident Date;
quit;
title;
```

6. Count the number of rows in which Incident\_Date occurs after Date\_Received

Results

```
Number of Claims where Incident Date Occurred After the Date Received

        Needs Review

        65
```

- 7. Run a query to view the **Claim\_Number**, **Date\_Received**, and **Incident\_Date** columns in the **work.claimsraw** table in which **Incident\_Date** occurs *after* **Date\_Received**.
  - a. What assumption can you make about the **Date\_Received** column values in your results? It seems that there was a data entry error and that the Date\_Received value is a year behind and should be 2018 instead of 2017.

```
proc sql;
select Claim_Number, Date_Received, Incident_Date
    from work.claimsraw
    where Incident_Date > Date_Received;
quit;
```

# **Prepare Data**

Using the information from the exploring stage, begin preparing the data for analysis.

8. Create a new table named **Claims\_NoDup** that removes entirely duplicated rows. A duplicate claim exists if **every value** is duplicated.

```
proc sql;
create table Claims_NoDup as
select distinct *
    from work.claimsraw;
quit;
```

Log

```
NOTE: Table TSA.CLAIMS NODUP created, with 42524 rows and 13 columns.
```

- 9. Using the **Claims\_NoDup** table, create a table named **work.Claims\_Cleaned** by doing the following:
  - a. Select the Claim\_Number and Incident Date columns.
  - b. Fix the 65 date issues that you identified earlier by replacing the year 2017 with 2018 in the **Date\_Received** column. (Hint: One method is using the INTNX function.)
  - c. Select the Airport\_Name column.
  - d. Replace missing values in the Airport\_Code column with the value Unknown.
  - e. Clean the following columns by applying the requirements for the values in the "Data Layout" section:
    - 1) Claim\_Type
    - 2) Claim\_Site
    - 3) **Disposition**
  - f. Select the **Close\_Amount** column and format it with a dollar sign. Include two decimal places (for example, \$130.28).
  - g. Select the State column and convert all values to uppercase.
  - h. Select the **StateName**, **County**, and **City** column. Convert all values to proper case (for example, *Raleigh*).
  - i. Include only those rows where Incident\_Date is between 2013 and 2017.
  - j. Order the results by Airport\_Code and Incident\_Date.
  - k. Add permanent labels to each column by replacing the underscore with a space.

```
proc sql;
create table work.Claims_Cleaned as
select
/*a. Select the Claim_Number and Incident_Date columns.*/
    Claim_Number label="Claim Number",
    Incident_Date format=date9. label="Incident Date",
/*b. Fix the 65 date issues you identified earlier by replacing the
year 2017 with 2018 in the Date_Received column.*/
    case
        when Incident_Date > Date_Received
            then intnx("year",Date_Received,1,"sameday")
        else Date_Received
        end as Date_Received label="Date Received" format=date9.,
```

```
/*c. Select the Airport Name column*/
       Airport Name label="Airport Name",
/*d. Replace missing values in the Airport Code column with the
value Unknown.*/
       Caso
          when Airport Code is null then "Unknown"
          else Airport Code
       end as Airport Code label="Airport Code",
/*e1. Clean the Claim Type column.*/
       case
           when Claim Type is null then "Unknown"
           else scan(Claim Type,1,"/","r")
       end as Claim Type label="Claim Type",
/*e2. Clean the Claim Site column.*/
       case
          when Claim Site is null then "Unknown"
          else Claim Site
       end as Claim Site label="Claim Site",
/*e3. Clean the Disposition column.*/
       case
          when Disposition is null then "Unknown"
          when Disposition="Closed: Canceled"
               then "Closed:Canceled"
          when Disposition="losed: Contractor Claim"
               then "Closed:Contractor Claim"
          else Disposition
       end as Disposition,
/*f. Select the Close Amount column and apply the DOLLAR format.*/
       Close Amount format=Dollar20.2 label="Close Amount",
/*g. Select the State column and uppercase all values.*/
       upcase (State) as State,
/*h. Select the StateName, County and City column. Proper case all
values.*/
       propcase (StateName) as StateName label="State Name",
       propcase (County) as County,
      propcase(City) as City
    from Claims NoDup
/*i. Remove all rows where year of Incident Date occurs after 2017.
*/
    where year(Incident Date) <= 2017
/*j. Order the results by Airport Code, Incident Date.*/
    order by Airport Code, Incident Date;
quit;
```

```
Log
```

NOTE: Table TSA.CLAIMS\_CLEANED created, with 42522 rows and 13 columns.

#### Partial Table

| 💩 Claim_Number | Tincident_Date | Date_Received | ۵             | Airport_Name                     | Airport_Code |          | Claim_Type        | Claim_Site      | Disposition     | Close_Amount | 💩 State | 💩 StateName  | 💩 County | 💩 City     |
|----------------|----------------|---------------|---------------|----------------------------------|--------------|----------|-------------------|-----------------|-----------------|--------------|---------|--------------|----------|------------|
| 2013022602074  | 04FEB2013      | 19FEB2013     | Lehigh Valley | International Airport, Allentown | ABE          | Property | y Damage          | Checked Baggage | Deny            | \$0.00       | PA      | Pennsylvania | Lehigh   | Allentown  |
| 2013031302547  | 05MAR2013      | 08MAR2013     | Lehigh Valley | International Airport, Allentown | ABE          | Property | y Damage          | Checked Baggage | Deny            | \$0.00       | PA      | Pennsylvania | Lehigh   | Allentown  |
| 2013032002658  | 10MAR2013      | 13MAR2013     | Lehigh Valley | International Airport, Allentown | ABE          | Passeng  | ger Property Loss | Checkpoint      | Deny            | \$0.00       | PA      | Pennsylvania | Lehigh   | Allentown  |
| 2013062304622  | 03MAY2013      | 23JUN2013     | Lehigh Valley | International Airport, Allentown | ABE          | Property | / Damage          | Checked Baggage | Unknown         |              | PA      | Pennsylvania | Lehigh   | Allentown  |
| 2013060904074  | 06MAY2013      | 09JUN2013     | Lehigh Valley | International Airport, Allentown | ABE          | Property | / Damage          | Checked Baggage | Approve in Full | \$97.96      | PA      | Pennsylvania | Lehigh   | Allentown  |
| 201200006751   | 00MAY2012      | 2C II IN 2012 | Lobiab Valler | International Airport Alleptown  | ADE          | Pageon   | and Property Loop | Checked Pageage | Approve in Full | ¢100.00      | DA      | Pannauluppin | Lobiab   | Allenteuro |

- 10. Use the **work.Claims\_Cleaned** table to create a view named **TotalClaims** to count the number of claims for each value of **Airport\_Code** and **Year**.
  - a. Include Airport\_Code, Airport\_Name, City, State, and the year from Incident\_Date. Name the new column Year.
  - b. Count the number of claims for each group using the COUNT function. Name the new column **TotalClaims**.
  - c. Group by the correct columns.
  - d. Order the table by Airport\_Code and Year.

**Note:** Typically, you do not want to use an ORDER BY clause when creating a view. For the purpose of this case study, it is used to produce a similar result image for validation.

Partial View

| ▲ Airport_Code | Airport_Name                                   | 💩 City    | 💩 State | # Year | (#) TotalClaims |
|----------------|------------------------------------------------|-----------|---------|--------|-----------------|
| ABE            | Lehigh Valley International Airport, Allentown | Allentown | PA      | 2013   | 9               |
| ABE            | Lehigh Valley International Airport, Allentown | Allentown | PA      | 2014   | 3               |
| ABE            | Lehigh Valley International Airport, Allentown | Allentown | PA      | 2015   | 4               |
| ABE            | Lehigh Valley International Airport, Allentown | Allentown | PA      | 2016   | 5               |
| ABE            | Lehigh Valley International Airport, Allentown | Allentown | PA      | 2017   | 3               |
| ABI            | Abilene Regional                               | Abilene   | ТХ      | 2013   | 4               |
| ABI            | Abilene Regional                               | Abilene   | ТΧ      | 2014   | 6               |

- 11. Create a view named **TotalEnplanements** by using the OUTER UNION set operator to concatenate the **enplanement2017** and **boarding2013\_2016** tables.
  - a. From the **work.enplanement2017** table, select the **LocID** and **Enplanement** columns. Create a new column named **Year** by converting the character **Year** column to numeric.
  - b. Use the OUTER UNION set operator with the CORR modifier.
  - c. From the **work.boarding2013\_2016** table, select the **LocID**, **Boarding**, and **Year** columns. Change the name of the **Boarding** column to **Enplanement**.

d. Order the results by Year and LocID.

```
proc sql;
create view TotalEnplanements as
select LocID, Enplanement, input(Year,4.) as Year
from work.enplanement2017
outer union corr
select LocID, Boarding as Enplanement, Year
from work.boarding2013_2016
order by Year, LocID;
quit;
```

Partial View

| 💩 LocID | Enplanement | (#) Year |
|---------|-------------|----------|
| 0AK     | 3,123       | 2013     |
| 16A     | 3,652       | 2013     |
| 1G4     | 140,886     | 2013     |
| 2A3     | 2,336       | 2013     |
| 2A9     | 3,622       | 2013     |
| 4A2     | 2,500       | 2013     |
| 687     | 2 870       | 2013     |

- 12. Create a table named **work.ClaimsByAirport** by joining the **TotalClaims** and **TotalEnplanements** views.
  - a. Select the Airport\_Code, Airport\_Name, City, State, Year, TotalClaims, and Enplanement columns.
  - b. Create a new column to calculate the percentage of claims by enplanements by dividing Enplanement by TotalClaims. Name the column PctClaims and format it using PERCENT10.4.
  - c. Perform an inner join using the criterion **Airport\_Code=LocID** and the **Year** columns.
  - d. Order the results by Airport\_Code and Year.

```
proc sql;
create table work.ClaimsByAirport as
select t.Airport_Code, t.Airport_Name, t.City,
    t.State, t.Year, t.TotalClaims, e.Enplanement,
    TotalClaims/Enplanement as PctClaims format=percent10.4
    from TotalClaims as t inner join
        TotalEnplanements as e
    on t.Airport_Code = e.LocID and
        t.Year = e.Year
        order by Airport_Code, Year;
    quit;
```

Log

NOTE: Table TSA.CLAIMSBYAIRPORT created, with 1438 rows and 8 columns.

#### Partial Table

| ▲ Airport_Code | Airport_Name                                   | 💩 City    | 💩 State | Hear | (#) TotalClaims | (#) Enplanement | PctClaims |
|----------------|------------------------------------------------|-----------|---------|------|-----------------|-----------------|-----------|
| ABE            | Lehigh Valley International Airport, Allentown | Allentown | PA      | 2013 | 9               | 301,969         | 0.0030%   |
| ABE            | Lehigh Valley International Airport, Allentown | Allentown | PA      | 2014 | 3               | 298,306         | 0.0010%   |
| ABE            | Lehigh Valley International Airport, Allentown | Allentown | PA      | 2015 | 4               | 320,544         | 0.0012%   |
| ABE            | Lehigh Valley International Airport, Allentown | Allentown | PA      | 2016 | 5               | 324,511         | 0.0015%   |
| ABE            | Lehigh Valley International Airport, Allentown | Allentown | PA      | 2017 | 3               | 328,914         | 0.0009%   |
| ABI            | Abilene Regional                               | Abilene   | TX      | 2013 | 4               | 82,758          | 0.0048%   |
| ARI            | Abilene Regional                               | Abilene   | тх      | 2014 | 6               | 93,656          | 0.0064%   |

Hint: You can solve steps 10 through 12 in one query using inline views.

# **Analyze and Export Data**

Now the data is fully prepared. Run the code at the bottom of the **StarterProgram.sas** and answer the business questions below. For the program to run correctly, the final tables must be in the **Work** library. After you run the code, a new file named **FinalReport.html** is created in the location specified by the **Path** macro variable. You can compare your results with the solution results in Section 1.6, "Validate Your Results."

# Answer the Following Business Questions:

Using the **FinalReport.html** file, answer the following business questions. You can compare your answers to the answers in Section 1.6, "Validate Your Results."

- 1. How many total enplanements are in final report?
- 2. How many total claims have been filed?
- 3. What is the percentage of claims filed by enplanements?
- 4. What is the average time in days to file a claim?
- 5. How many unknown airport codes are in the results?
- 6. What type of claim is typically filed? How many?
- 7. How many claims resulted as Closed: Canceled?
- 8. What is the most frequent location identified for claims? How many claims were filed for this location?
- 9. Which airport with more than 10 million passengers has the highest percentage of claims?

# **1.6 Validate Your Results**

Compare your results to the FinalReport.html solution and business question answers below.

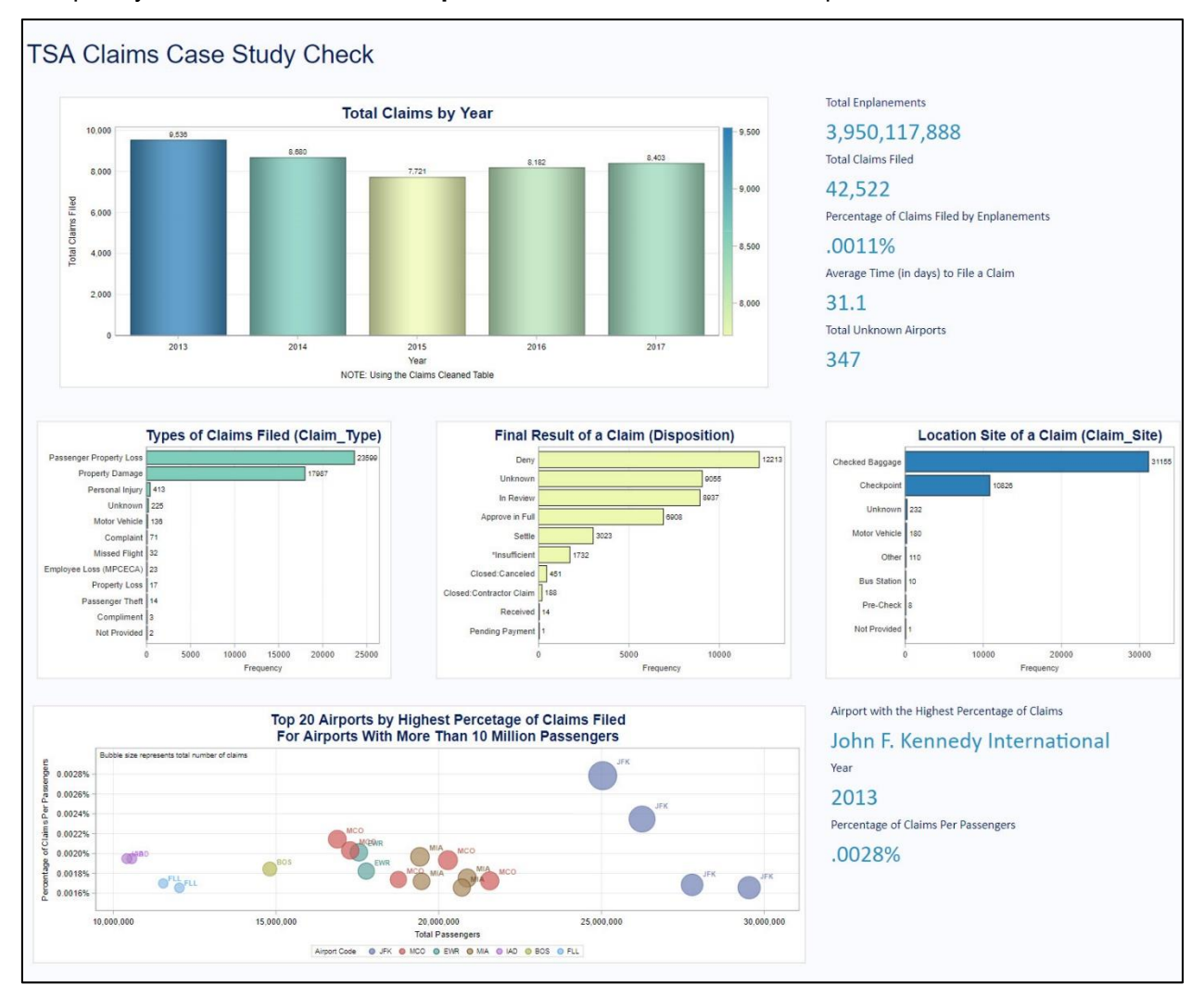

# **Business Question Solutions:**

- 1. How many total enplanements are in final report? 3,950,117,888
- 2. How many total claims have been filed? 42,522
- 3. What is the percentage of claims filed by enplanements? .0011%
- 4. What is the average time in days to file a claim? 31.1
- 5. How many unknown airport codes are in the results? 347
- 6. What type of claim is typically filed? How many? Passenger Property Loss, 23,599
- 7. How many claims resulted as Closed: Canceled? 451
- 8. What is the most frequent location identified for claims? How many claims were filed for this location? **Checked Baggage, 31,155**
- 9. Which airport with over 10 million passengers had the highest percentage of claims file? John F. Kennedy International